## **Editing Disease and Condition Indicators - Include 20210831**

You can change the Include in XML indicator or the Lead Disease indicator for current records in a given trial.

## How to Edit Disease/Condition Indicators

- 1. Search for the trial of interest. For instructions, refer to Searching for Trials in PA.
- 2. In the search results, click the NCI Trial Identifier link for that trial. The Trial Identification page appears.
- 3. On the **Trial Identification** page, check out the trial. For instructions, refer to Checking In and Checking Out Trials. (This checkout step is optional for Super Abstractors.)
- 4. On the Scientific Data menu, click Disease/Condition. The Trial Disease/Condition page appears, with disease or condition records displayed.
- 5. Click the Edit icon. The Edit Disease/Condition page appears.
- To include or exclude the disease/condition in the XML document for submission to ClinicalTrials.gov, select or clear the Include in XML check box respectively.
- 7. To designate the disease/condition as the Lead Disease, select the Lead Disease check box. A trial can have one or more diseases/conditions as the Lead Disease.
- 8. Click Save. The edited record is displayed on the Disease/Condition page.